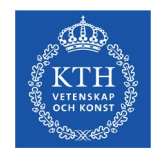

#### **Online learning – Report results**

201215

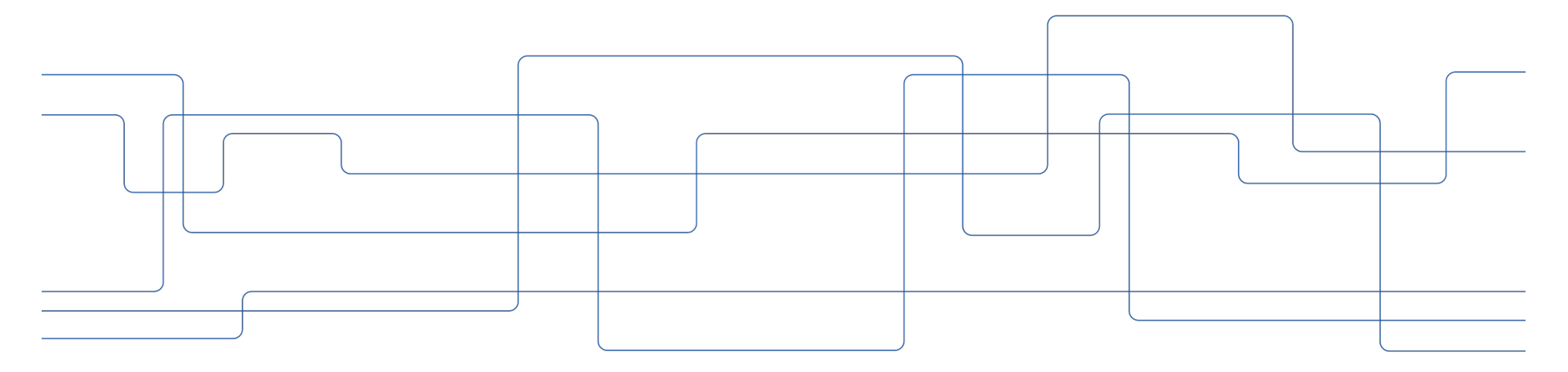

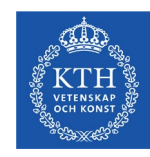

# 1. Key points

- Teachers and course administrators can report results.
- The date is always the date of the exam, i.e. the day the exam was written, the lab carried out et cetera. ("Plussning" is an exception where the original date is not changed.)

• A given grade on a module can have three different types of status:

**Draft**: The result reporting has been commenced and saved, but has not been marked as ready. In this status, the person reporting can change a given grade. It is also possible to remove the draft.

**Marked as ready**: The grades have been sent to the examiner and can be found in the examiners's view. The examiner and the person who has reported the grade can remove a grade which has been marked as ready. This means that the result is erased.

**Certified**: The result has been certified by the examiner. The student can now see the result in the student view of Ladok. An certified result can only be removed by the examiner. If this is done, the result is erased.

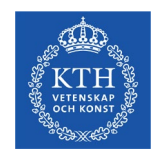

# 1. Key points

• If students have not re-registered, you may have to report results on more than one course session. There are three ways to do this:

• If it only concerns a single student, it is easiest to look up the student in Ladok and report the results.

• If you are reporting an exam or a re-exam, use the specific activity session.

• If you have many students on different course sessions, you can merge course sessions which have identitcal course version.

This manual is intended as a support for those who report results in Ladok. It does not go into all special cases which may come up. If you find things that are not covered by this manual, please contact your course administrator.

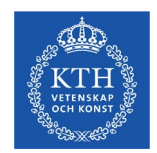

# 2. An overview of Ladok's Home page

The Home page is an aid to have an easy overview of your courses and tasks that need to be done. From there, you can go straight to reporting results.

All who report results and/or are examinators are assigned to their own course, which are shown on the Home page. If a course is missing, talk to your course administrator at your Department or School.

Choose the semester for which you are reporting results. Then click "To-do". Your courses are shown if there is an examination within the chosen semester. If you wish to see all courses that you are assigned to that have course sessions, click the tab "A-Z". The courses are shown for each period.

| Welcome Victor Forsberg                                                                                                    |                   |                                |                                      |                      |
|----------------------------------------------------------------------------------------------------|-------------------|--------------------------------|--------------------------------------|----------------------|
| ersonal identity no. Last name First name<br>Search student Extend with nation                                                     | al search Search  | Name<br>Search course instance | Edu. code                            | Inst. code<br>Search |
| To certify B My courses Notified results from Ladok that nee                                                                       | d to be certified | My ongoing cases               | ★ My favourite course instances      |                      |
| VT2020 HT2019 VT2019 Spring semester 2020 -                                                                                        |                   |                                |                                      |                      |
| A-Z To-do 0                                                                                                    |                   | Examination se                 | essions and other activity s         | essions o            |
|                                                                                                    |                   | 2020-06-03 Re-exa              | m                                    | Report res           |
| Examination sessions and other activity sessions<br>You can report and certify directly on for example an examination session here | >                 | IE1202                         | Analog Electronics 7.5 hp (multiple) |                      |
| · · · · · · · · · · · · · · · · · · ·                                                                                              |                   | TEN1 E                         | Examination 5.0 hp (multiple)        |                      |
|                                                                                                    |                   | 2020-03-11 Exam                |                                      | Report res           |
| IE1202 Analog Electronics 7.5 hp                                                                                                   | >                 | IE1202                         | Analog Electronics 7.5 hp            |                      |
|                                                                                                    |                   | TEN1 E                         | Examination 5.0 hp                   |                      |

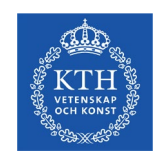

#### 3. Report results

You can choose to report results in three different ways.

- a) Via module. This works well if you want to report results on several students for the same module.
- b) Via activity session. This will produce a list of those who have signed up for the activity session, regardless of which course session or course they are studying.
- c) Via student. This is best for reporting results on single students and makes it possible to report results for several different modules.

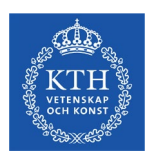

| To certify I My courses IN Notified results from Ladok that need to be certified                                                   | A My ongoing cases ★ My favourite course instances                           |
|----------------------------------------------------------------------------------------------------|------------------------------------------------------------------------------|
| VT2020 HT2019 VT2019 Spring semester 2020 -                                                                                        |                                                                              |
| A.Z To-do 0                                                                                                    | IE1202 Analog Electronics 7.5 hp                                             |
| Examination sessions and other activity sessions<br>You can report and certify directly on for example an examination session here | Course instances 1/1 • Shortcuts • Version: 3<br>Laboratory Work 2.5 hp LABA |
| IE1202 Analog Electronics 7.5 bp                                                                                                   | Examination 5.0 hp TEN1 Report results                                       |
| 3                                                                                                    | Results on course Report results                                             |

- 1. Choose which period you want to report for here.
- 2. Choose course if you want to report results on an activity session.
- 3. Choose course here.
- 4. Click the module for which you want to report results.

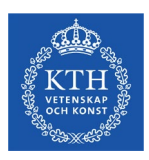

| Algebra and Geometry 7.5 hp SF1624                      | 4                                                                                                    |        |  |  |  |  |  |  |
|---------------------------------------------------------|----------------------------------------------------------------------------------------------------|--------|--|--|--|--|--|--|
| Report results Certify & Results follow-up              | -up 🛗 Participation 💊 Activity sessions 💊 Results annotations 👹 Groups                                        |        |  |  |  |  |  |  |
| Overview / Examination 7.5 hp TEN1                      |                                                                                                    |        |  |  |  |  |  |  |
| Display participants for instance T filter on group     |                                                                                                    |        |  |  |  |  |  |  |
| 50088   2019-10-28 - 2020-01-14   50%   Normal teaching | Display from all instances in current course version Select -                                                 |        |  |  |  |  |  |  |
| Save (Ctrl+S)                                           | viewing - 🛓 Export to CSV Select other - There are unsaved changes Number of search results: 51 «« « 1 » »» 1 | 00 ~ 0 |  |  |  |  |  |  |
| Personal identity no. A Name                            | ▲ Grade ◆ Ex.date ◆ Status                                                                                    |        |  |  |  |  |  |  |
| <b>2</b>                                                | 🗙 Select 🗹 🗙 Date 🗰 🔀 itter by status -                                                                       | 4      |  |  |  |  |  |  |
| ☑ 1                                                     | B V Date i Contraction Contraction                                                                            | -      |  |  |  |  |  |  |
| ✓ 1                                                     | C V Date 🗮 *                                                                                                  |        |  |  |  |  |  |  |
| ✓ 1                                                     | D v Date                                                                                                    |        |  |  |  |  |  |  |
|                                                         | Date                                                                                                    |        |  |  |  |  |  |  |
| 2                                                       |                                                                                                    |        |  |  |  |  |  |  |
|                                                         |                                                                                                    |        |  |  |  |  |  |  |

- 1. Choose Grade for the student in the roll-up list available for each student.
- 2. Select several students here in order to report the same result and/or date.
- 3. Choose examination date, i.e. the day the exam was taken or the lab was carried out etc. If you choose a date at the top of the column, this date will be applied to all students who have been selected.
- 4. Choose how many students you wish to see on the same page here.

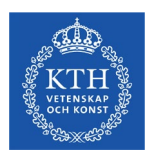

| <b>B</b> A                                                                                                    | lgebra and            | Geome                                                           | etry 7    | '.5 hp SF1624 |   |        |        |         |          |               |               |               |            |
|----------------------------------------------------------------------------------------------------|-----------------------|-----------------------------------------------------------------|-----------|---------------|---|--------|--------|---------|----------|---------------|---------------|---------------|------------|
|                                                                                                    | Report results        | Certify & Results follow-up 🗎 Participation & Activity sessions |           |               |   |        |        |         |          | ons           | Results a     | notations     |            |
| Ove                                                                                                    | erview / Exam         | ination                                                         | 7.5 hp    | D TEN1        |   |        |        |         |          |               |               |               |            |
| Disp                                                                                                    | lay participants fo   | r instance                                                      |           |               |   |        |        |         |          |               | _             |               |            |
| 500                                                                                                    | 88   2019-10-28 - 202 | 20-01-14   50                                                   | 96   Norn | nal teaching  |   |        |        |         |          |               | Displa Displa | y from all in | stances in |
| Save (Ctrl+S) 🛯 Mark as ready 💿 🛛 🏛 Change column viewing - 🔹 Export to CSV Select other - There are unsaved changes |                       |                                                                 |           |               |   |        |        | hanges  |          |               |               |               |            |
|                                                                                                    | Personal identity     | no. 🚖                                                           | Name      | •             | G | rade   | \$     | Ex.date | <b>•</b> | Status        | 5             |               |            |
|                                                                                                    | 1                     | 2                                                               |           |               | × | Select | $\sim$ | × Date  | . 🚞      | <b>T</b> Filt | ter by status | -             |            |
|                                                                                                    | 19920601-1638 F       | 2                                                               | Allebe    | eck, David    |   | В      | *      | Date    |          | t             |               |               |            |
|                                                                                                    | 19980519-3211 F       | 2                                                               | Allgula   | ander, Svante |   | С      | × *    | Date    |          | •             |               |               |            |
|                                                                                                    | 19890921-3271 F       | 2                                                               | Arama     | an, Mohamad   |   | D      | *      | Date    |          | •             |               |               |            |
|                                                                                                    | 19930406-1840         |                                                                 | Arppe,    | Hannah        |   |        | *      | Date    |          | r             |               |               |            |
|                                                                                                    | 20000429-327( F       | 2                                                               | Asmai     | r, Antoine    |   | с      | *      | Date    |          | •             | 3             |               |            |

- 1. Once you have reported your grades, click "*Save*" (or ctrl+s). You can do this at any point.
- 2. When you have reported all grades and dates and you wish to send the results to the examiner, click "*Mark as ready*" (which will then be a dark blue).
- 3. There may be certain students for whom you cannot report results, e. g. due to a leave of studies. If you still wish to report results on the student, contact your course administrator.

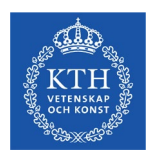

| Mark as ready an                        | d notify to examiner and certifier | ×                                        |
|-----------------------------------------|------------------------------------|------------------------------------------|
| Marked as ready by<br>Graded by teacher | Forsberg, Victor                   | 1                                        |
| Notify 2                                | Select                             | « Notify my self                         |
|                                         |                                    | Mark as ready and notify (Ctrl+S) Cancel |

- 1. Specify who or whom who have been the grading teacher.
- 2. Notify the examiner
- 3. Click "Mark as ready and notify"
- 4. The examiner will now receive an e-mail that the results can be certified.

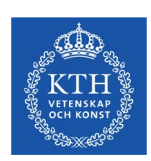

# 3b. Report results on a module via activity session

| To certify My courses Notified results from Ladok that need to be certified                                                        | A My ongoing cases ★ My favourite course instances                                          |
|----------------------------------------------------------------------------------------------------|---------------------------------------------------------------------------------------------|
| VT2020 HT2019 VT2019 Spring semester 2020 -                                                                                        |                                                                                             |
| AZ To-do Ø                                                                                                    | Examination sessions and other activity sessions o                                          |
| Examination sessions and other activity sessions<br>You can report and certify directly on for example an examination session here | IE1202 Analog Electronics 7.5 hp (multiple)<br>TEN1 Examination 5.0 hp (multiple)           |
| IE1202 Analog Electronics 7.5 hp                                                                                                   | 2020-04-17 Re-Examen   SF1624 Algebra and Geometry 7.5 hp TEN1 Examination 7.5 hp           |
|                                                                                                    | 2020-03-11 Exam   Report results  IE1202 Analog Electronics 7.5 hp  TEN1 Examination 5.0 hp |

The approach is the same as for reporting results on a module, but here, click "*Examination sessions and other activity sessions*". The activity session for your course will be shown (provided an activity session exists). The advantage of reporting results via activity session is that all students who have signed up will be shown, regardless of which course session they are studying.

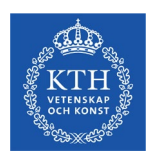

## 3c. Report results on a module via a student

|                   | documentation | Course infor | mation Follow-up         | System administration     |                |               |                   |                    |            |        |
|-------------------|---------------|--------------|--------------------------|---------------------------|----------------|---------------|-------------------|--------------------|------------|--------|
| 希 Home page       | Student       | Course       | Course packaging         | 🖰 Activity sessions       | Reports -      | Advanced -    |                   |                    |            |        |
| A Welcom          | ne Victor     | Forsberg     | J                        |                           |                |               |                   |                    |            |        |
| Personal identity | no. Last name | Firs         | it name                  | th national search Search | Name<br>Search | course instar | ice               | Edu. code          | Inst. code | Search |
| To certify        | My course     | es 🛛 💌 Noti  | ified results from Ladok | that need to be certified | 🖴 My ong       | oing cases    | ★ My favourite co | ourse instances    |            |        |
|                   |               |              |                          |                           |                |               | Show all r        | esults ready to be | certified  |        |
| To certify        |               |              | Course/Module            |                           | Į.             | ate           | User              | Notifie            | d to me    |        |
| 🖉 Course resu     | It            |              | IE1202 Analog Electron   | ics 7.5 hp                | 2              | 020-06-22     | Forsberg, Victor  | E                  | 3          |        |
|                   |               |              |                          |                           |                |               |                   |                    |            |        |

This is best course of action if you only need to report results on a single student. Find the student on Ladok's Home page. You need to write the personal number using all 12 numbers.

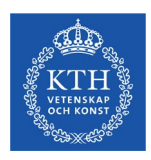

# 3c. Report results on a module via a student

| С    | OPEN Degree Programme Open Ent                                     |              | Noverview | Participation | 📰 Study plans      | Case                                   | s/Decision                                    | is 📄 St      |        |       |         |  |  |
|------|--------------------------------------------------------------------|--------------|-----------|---------------|--------------------|----------------------------------------|-----------------------------------------------|--------------|--------|-------|---------|--|--|
| 0    | ⊘Ongoing HT2019 - 2024-06-07 32115 100% Normal teaching KTH Campus |              |           |               |                    |                                        | Overview / Algebra and Geometry 7.5 hp SF1624 |              |        |       |         |  |  |
| Tota | al within education 3.0 hp                                         |              |           |               |                    | Enter modules re                       | quired for course com                         | pletion Note |        |       |         |  |  |
| •    | Name                                                               | Scope        | Edu. code | Period        | State              |                                        |                                               |              |        |       |         |  |  |
|      | Electromagnetism and Waves                                         | (3.0) 7.5 hp | SK1115    | HT2019 🚯      | □Not completed     | Version 1 - Latest course registration |                                               |              |        |       |         |  |  |
| •    | Calculus in One Variable                                           | (0) 7.5 hp   | SF1625    | HT2019 🚯      | □Not completed     |                                        |                                               |              |        |       |         |  |  |
| •    | Programming Techniques                                             | (0) 6.0 hp   | DD1310    | HT2019 0      | □Not completed     | Name                                   | _                                             |              | Scope  | Grade | Ex.date |  |  |
| •    | Engineering Skills                                                 | (0) 6.0 hp   | SF1502    | HT2019 🚯      | □Not completed (2) | Examination TE                         | N1                                            |              | 7.5 hp |       |         |  |  |
| Þ    | Algebra and Geometry                                               | (0) 7.5 hp   | SF1624    | HT2019 ()     | □Not completed     |                                        |                                               |              |        |       |         |  |  |
|      | Calculus in Several Variables                                      | (0) 7.5 hp   | SF1626    | VT2020 ()     | □Not completed     | Results on cours                       | se                                            |              | 7.5 hp |       |         |  |  |
| •    | Numerical Methods, Basic Course                                    | (0) 6.0 hp   | SF1546    | VT2020 🚯      | □Not completed     |                                        |                                               |              |        |       |         |  |  |
| •    | Mechanics I                                                        | (0) 9.0 hp   | SG1133    | VT2020 ()     | □Not completed     |                                        |                                               |              |        |       |         |  |  |

Click on your course and then the module or modules for which you wish to report results. Fill in the grade(s) and date(s). Save and Mark as ready.

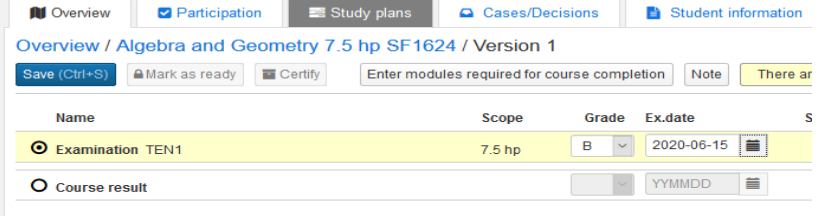

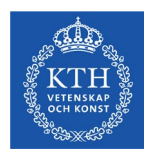

# 4. Report results on a whole course

| To certify Dy courses                                                             | Notified results from Ladok that need to be certified  |   | My ongoing cases   | ★ My favourite course instances |                |
|-----------------------------------------------------------------------------------|--------------------------------------------------------|---|--------------------|---------------------------------|----------------|
| VT2020 HT2019 VT2019 Spring s                                                     | emester 2020 -                                         |   |                    |                                 |                |
| A-Z • To-do                                                                       |                                                        |   | IE1202 Analog      | Electronics 7.5 hp              |                |
| Examination sessions and other acti<br>You can report and certify directly on for | vity sessions<br>r example an examination session here | > | Course instances 1 | 1 - O Shortcuts - Version: 3    | Report results |
| IE1202 Analog Electronics 7.5 hn                                                  |                                                        |   | Examination 5.0 hp | TEN1                            | Report results |
| Ready for course results                                                          |                                                        |   | Results on course  |                                 | Report results |

When you can report results for a whole course, this is visible on your course page "*To-do*" has an orange dot, and you can see on the course that it is possible to report results. Click "*Report results*".

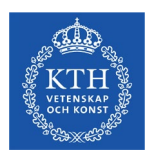

# 4. Report results on a whole course

|                                                                                                    | Report results                              | rtify 🔒 Results follow-up | Participation      | Activity ses      | sions  | Ses Res | ults annotations | Froups               |          |  |
|----------------------------------------------------------------------------------------------------|---------------------------------------------|---------------------------|--------------------|-------------------|--------|---------|------------------|----------------------|----------|--|
| Ov                                                                                                    | Overview / Analog Electronics 7.5 hp IE1202 |                           |                    |                   |        |         |                  |                      |          |  |
| Disp                                                                                                    | Display participants for instance           |                           |                    |                   |        |         |                  |                      |          |  |
| 60554   2020-01-15 - 2020-03-14   50%   Normal teaching Select +                                                                                                    |                                             |                           |                    |                   |        |         |                  |                      | Select - |  |
| Save (Ctrl+S) 🛾 Mark as ready 🛛 🛙 🖽 Change column viewing - 🛃 Export to CSV Copy results to course certificate                                                                                                    |                                             |                           |                    |                   |        |         |                  |                      |          |  |
|                                                                                                    | Personal identity no.                       | Name                      | Examination 5.0 hp | Laboratory 2.5 hp | Grade  | \$      | Ex.date 🗘        | Status               |          |  |
|                                                                                                    |                                             |                           |                    |                   | × Sele | ect 🗸   | 🗙 Date 🗮         | ▼ Filter by status - |          |  |
|                                                                                                    | 20200105-2394                               | Eriksson, Erik            | В                  | Р                 | 0      | *       | 2020-06-22 🚞 *   |                      |          |  |
| 20200106-2385         Flink, Frida         B         P         Image: Comparison of the second second se |                                             |                           |                    |                   |        |         |                  |                      |          |  |
| Sat                                                                                                    | Cause (Ctd.) (C) Olderki op roedy           |                           |                    |                   |        |         |                  |                      |          |  |
| Jan                                                                                                    | (Guitto)                                    |                           |                    |                   |        |         |                  |                      |          |  |

Select your students and the grades you wish to report. If your course only has one module with grades from A–F as in the example above, click "*Copy results to course certificate*".

The date will automatically be set to the module which was completed last.

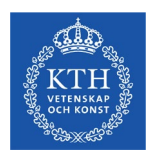

# 4. Report results on a whole course

| Copy results to course certificate |                                                                                                 |     |  |  |  |  |
|------------------------------------|-------------------------------------------------------------------------------------------------|-----|--|--|--|--|
| Course                             | Analog Electronics 7.5 hp IE1202                                                                |     |  |  |  |  |
| Instance<br>Select module          | 60554   2020-01-15 - 2020-03-14   50%   Normal teaching   Not selected  Examination 5.0 hp TEN1 | ear |  |  |  |  |
|                                    | Save (Ctrl+S) Cancel                                                                            |     |  |  |  |  |

You can choose which module which is to be copied to the course certificate. If you choose the result that the student has for TEN1, that will also be the result that the student has as course certificate.

Thereafter, click save and Mark as ready.

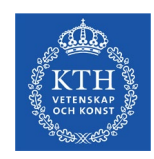

# 5. Special cases – versions of courses

- A course which has changed its exam structure will have a new course version in Ladok.
- **An example**: A course begins in 2017 and consists of two modules: INL1 (2,5 ECTS) and TEN 1 at 5 ECTS credits. In 2020, the course changes its structure. INL1 is now 4 ECTS, and the exam 3,5 credits. The modules change, but not the total number of credits.

| LUCIOK Study documentation                     | Course information | Follow-up   | System administration    |               |                   |           |                     |
|------------------------------------------------|--------------------|-------------|--------------------------|---------------|-------------------|-----------|---------------------|
| 希 Home page 🛛 🐣 Student                        | 🖪 Course 📄 Course  | packaging   | 🛱 Activity sessions      | Reports -     | Advanced -        |           |                     |
| A Welcome Victor                               | Forsberg           |             |                          |               |                   |           |                     |
| Personal identity no. Last name Search student | First name         | Extend with | n national search Search | Name<br>Searc | h course instance | Edu. code | nst. code<br>Search |

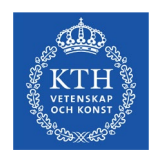

# 5. Special cases – versions of courses

Here you can see that the course changed version in 2019.

If you only have one student studying the older course version, the easiest way to report results is via the student view. If you have several students studying on the older version, it's easiest to click on a course session that belongs to the older course version. In this case, click on the 3rd course session.

| 🖶 Home page                | 🐣 Student | Course | Cours     | se packaging | 🖰 Ad   | ctivity sessions | Reports      | - Advand   |
|----------------------------|-----------|--------|-----------|--------------|--------|------------------|--------------|------------|
| Course                     |           |        |           |              |        |                  |              |            |
| Name                       |           |        | Edu. code | Inst. code   | Group  | of type of educa | tion Organis | ation unit |
| I                          | EQ2401    |        | Selec     | t            | Select |                  |              |            |
|                            |           |        |           |              |        |                  |              |            |
|                            |           |        |           |              |        |                  |              |            |
| Name                       |           |        | Scope     | Code         | Ver    | Instance code    | Start        | End        |
| Adaptive Signal F          | rocessing |        | 7.5 hp    | EQ2401       | 2      | 60341            | 2020-01-15   | 2020-03-14 |
| Adaptive Signal F          | rocessing |        | 7.5 hp    | EQ2401       | 2      | 60806            | 2019-01-15   | 2019-03-15 |
| Adaptive Signal F          | rocessing |        | 7.5 hp    | EQ2401       | 1      | 20123            | 2018-01-16   | 2018-03-18 |
| Adaptive Signal Processing |           | 7.5 hp | EQ2401    | 1            | 60608  | 2018-01-16       | 2018-06-04   |            |

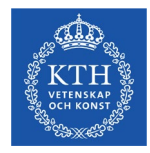

#### 6. Overview of ongoing reporting – Notify about results again

- In "Overview of ongoing reporting" you get an overview of all results that are marked as ready but have not yet been certified. It is possible to send new notifications to certifiers via this view. This function may facilitate the work for you as a reporter, since you can see if the reported results has been certified. The view shows who or whom and when that the notify has been sent.
- 1. Go to Course that is under Study documentation
- 2. Click on Overview of ongoing reporting
- 3. Choose the Organisation unit (department, faculty etc.) that you want to do the search on.
- 4. You can also choose other, non-mandatory parameters: course (search by course code here or click on to search on other parameters), who marked the result as ready, which certifier that has been notified, or date period.
- 5. Search.

| CICICIC Stud                                                 | y documentation                                     | Course             | information Follow-up           | System administra                    | tion                       |               |                         |              |                    |              |                           |
|--------------------------------------------------------------|-----------------------------------------------------|--------------------|---------------------------------|--------------------------------------|----------------------------|---------------|-------------------------|--------------|--------------------|--------------|---------------------------|
| 🖶 Home page                                                  | 🐣 Student                                           | Course             | Course packaging                | Activity sessions                    | Reports -                  | Advanced -    | Manage multiple 👻       |              |                    |              |                           |
| Course                                                       |                                                     |                    |                                 |                                      |                            |               |                         |              |                    |              |                           |
| Q Course ins                                                 | tances Ov                                           | erview of on       | going reporting 🚯 New F         | eature!                              |                            |               |                         |              |                    |              |                           |
| Results ma                                                   | rked as read                                        | у                  |                                 |                                      |                            |               |                         |              |                    |              |                           |
| Organisation unit * Course code Marked as ready b            |                                                     |                    |                                 |                                      | eady by                    | Notified to   | Mar                     | rked as read | dy within          |              |                           |
| SD SCI/Aeronautical an × • Search and choose course • Select |                                                     |                    |                                 |                                      |                            | - Select      | ▼ Fro                   | om           | 🗰 – То             | Search Clear |                           |
| Notify                                                       |                                                     |                    |                                 |                                      |                            |               |                         |              |                    | Nu           | mber of search results: 5 |
| Personal                                                     | ident Name                                          |                    | Course                          |                                      | Module/                    | Course result | Mai                     | rked a I     | Marked as ready by | Notified to  | Latest no                 |
| 1 Struct                                                     |                                                     | Structure Borne    | Sound 7.5 hp FSD3110            | Result o                             | Result on course           |               |                         | Samira Sadri | Ines Lopez Arteaga | 2020-09-17   |                           |
| 1 Sailing for F                                              |                                                     | Sailing for Perfor | g for Performance 6.0 hp SD2706 |                                      | .0 hp RAPP                 | 202           | 2020-11-04 Samira Sadri |              | Jakob Kuttenkeuler | 2020-11-04   |                           |
| 1     Introduce                                              |                                                     | Introduction to M  | arine Technology 6.0 hp SI      | 02725 Assignm                        | ents 6.0 hp ÖVN1           | 202           | 20-11-30                | Hans Liwång  | Anders Rosén       | 2020-11-30   |                           |
| 0 1                                                          | Introduction to Marine Technology 6.0 h             |                    | arine Technology 6.0 hp SI      | 02725 Assignm                        | 25 Assignments 6.0 hp ÖVN1 |               |                         | Hans Liwång  | Anders Rosén       | 2020-11-30   |                           |
| 1                                                            | 1     Degree Project in Vehicle Engineering, Second |                    | ond Examina                     | Examination Question 30.0 hp XUPP 20 |                            |               | Samira Sadri            | Lars Drugge  | 2020-12-01         |              |                           |

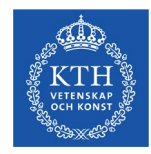

#### 6. Overview of ongoing reporting – Notify about results again

To notify a result again, you:

- 1. Mark the results you want to send a notification about
- 2. Click on Notify
- 3. Choose examiner/certifier to get the notification.
- 4. Click on OK (Ctrl-S)
- The examiner/certifier you chose will now receive an e-mail notification about the results.

| Results | marked | as | ready |
|---------|--------|----|-------|
|---------|--------|----|-------|

| Organisation unit* Course code     |                              |           | Marked as ready by               |                                        | Notified to          |            | Marked as rea           | nin                |  |              |                      |            |              |   |  |
|------------------------------------|------------------------------|-----------|----------------------------------|----------------------------------------|----------------------|------------|-------------------------|--------------------|--|--------------|----------------------|------------|--------------|---|--|
| SD SCI/Aeronautical an × •         |                              | •••       | Select -                         |                                        | Select               | Ψ.         | From                    | -                  |  | Го           |                      | Search     | Search Clear |   |  |
| Notify Number of search results: 5 |                              |           |                                  |                                        |                      |            |                         |                    |  |              |                      |            |              |   |  |
| Personal ident Name                | Course                       | Course    |                                  |                                        | Module/Course result |            |                         | Marked as ready by |  |              | Notified to          |            | Latest no    |   |  |
| 0 1                                | Structure Borne Sou          | nd 7.5 hp | FSD3110 Result on course         |                                        |                      |            | 2020-09-17              | Samira Sadri       |  |              | Ines Lopez Arteaga 2 |            | 2020-09-17   | 7 |  |
| 0 1                                | Sailing for Performance      |           | hp SD2706 Report 6.0 hp          |                                        | RAPP                 |            | 2020-11-04 Samira Sadri |                    |  | Jakob Kutter |                      | 2020-11-04 | 4            |   |  |
| Introduction to Marine T           |                              | e Techno  | nology 6.0 hp SD2725 Assignments |                                        | 6.0 hp ÖVN1          | 2020-11-30 |                         | Hans Liwång        |  |              | Anders Rosén         |            | 2020-11-30   | 0 |  |
| 🗹 1                                | 2 1 Introduction to Marine T |           | nology 6.0 hp SD2725 Assignments |                                        | 6.0 hp ÖVN1          |            | 2020-11-30              | I-30 Hans Liwång   |  |              | Anders Rosén         |            | 2020-11-30   | 0 |  |
| 0 1                                | Degree Project in Vehicle Er |           |                                  | cond Examination Question 30.0 hp XUPP |                      |            | 2020-12-01              | Samira Sadri       |  |              | Lars Drugge 2020-    |            | 2020-12-01   | 1 |  |